## PEDOMAN PENGGUNAAN FASILITAS TURNITIN

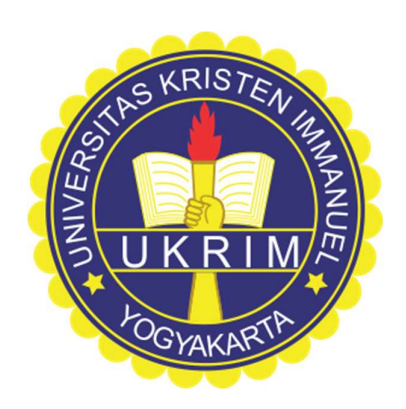

## DISUSUN OLEH:

# LEMBAGA PENELITIAN DAN PENGABDIAN KEPADA MASYARAKAT UNIVERSITAS KRISTEN IMMANUEL

YOGYAKARTA

2022

i

# Properti LPPM UKRIM. Untuk kalangan sendiri.

#### KATA PENGANTAR

Puji syukur dipanjatkan ke hadirat Tuhan, yang atas rahmat-Nya dan penyertaan-Nya Modul Penggunaan Fasilitas Turnitin dapat diselesaikan.

Modul Penggunaan Fasilitas Turnitin ini diharapkan dapat berguna dalam rangka meningkatkan kualitas Publikasi yang disertai dengan ketersediaan akses fasilitas Turnitin. Semoga modul ini bisa bermanfaat bagi Sivitas Akademika Universitas Kristen Immanuel.

Pedoman Penggunaan Fasilitas Turnitin ini tidak lepas dari kekurangan. Untuk itu, diharapkan adanya kritik, saran dan usulan demi meningkatkan kualitas Publikasi dengan pemanfaatan fasilitas Turnitin.

Disetujui oleh:

Ag. Rudyato Himamunanto, S.Si., M.Kom.

Ketua LPPM UKRIM

## DAFTAR ISI

| Halaman Sampul Depani                        |
|----------------------------------------------|
| KATA PENGANTARii                             |
| DAFTAR ISIiii                                |
| PLAGIASI1                                    |
| CARA PENGGUNAAN TURNITIN2                    |
| Akses Masuk Turnitin                         |
| Mendapatkan Skor Kesamaan (Similarity Index) |
| Cara Menurunkan Indeks Similaritas10         |
| Pengunduhan Hasil Pemeriksaan                |
| DAFTAR PUSTAKA                               |

#### PLAGIASI

Aktivitas plagiasi di Indonesia telah terregulasi pada Peraturan Menteri Pendidikan, Riset dan Pendidikan Tinggi Republik Indonesia Nomor 17 Tahun 2010 tentang Pencegahan dan Penanggulangan Plagiat di Perguruan Tinggi. Plagiat merupakan perbuatan yang dilakukan secara sengaja maupun yang tidak disengaja untuk memperoleh kredit atau nilai atas suatu karya ilmiah. Hal ini dapat dilakukan dengan mengutip sebagian atau seluruh karya dan/atau karya ilmiah pihak lain yang diakui sebagai karya ilmiahnya, tanpa menyatakan sumber secara tepat dan memadai. Untuk menanggulangi masalah ini, pencegahan plagiat pun dilakukan. Aktivitas plagiasi ini merupakan aktivitas pelanggaran integritas akademik. Hal ini sesuai dengan regulasi Peraturan Menteri Pendidikan, Kebudayaan, Riset dan Teknologi nomor 39 tahun 2021 mengenai Integritas Akademik. Pencegahan plagiat merupakan tindakan preventif yang bertujuan agar tidak terjadi plagiat, khususnya di lingkungan perguruan tinggi.

Tindakan plagiat dapat dikategorikan menjadi lima jenis tindakan. (1) Mengacu dan/atau mengutip istilah, kata-kata dan/atau kalimat, data dan/atau informasi dari suatu sumber tanpa menyebutkan sumber dalam catatan kutipan dan/atau tanpa menyatakakan sumber secara memadai. (2) Mengacu dan/atau mengutip secara acak istilah, kata-kata dan/atau kalimat, data dan/atau informasi dari suatu sumber tanpa menyebutkan sumber dalam catatan kutipan dan/atau tanpa menyatakan sumber dalam catatan kutipan dan/atau tanpa menyatakan sumber secara memadai. (3) Menggunakan sumber gagasan, pendapat, pandangan, atau teori tanpa menyatakan sumber secara memadai. (4) Merumuskan dengan kata-kata dan/atau kalimat sendiri dari sumber kata-kata dan/atau kalimat, gagasan, pendapat, pandangan, atau teori tanpa menyatakan sumber secara memadai. (5) Menyerahkan suatu karya ilmiah yang dihasilkan dan/atau telah dipublikasikan oleh pihak lain sebagai karya ilmiahnya tanpa menyatakan sumber secara memadai. Walaupun demikian, tindakan plagiat tidak terbatas pada hal-hal tersebut.

Peraturan Menteri Pendidikan, Riset dan Pendidikan Tinggi Republik Indonesia Nomor 17 Tahun 2010 Pasal 7 menyatakan bahwa dalam upaya pencegahan plagiat, setiap karya ilmiah yang dihasilkan di lingkungan perguruan tinggi harus dilampirkan bersama dengan surat pernyataan. Surat ini ditandatangani oleh penyusunnya dengan menyatakan bahwa karya ilmiah tersebut bebas plagiat. Dalam melakukan pencegahan plagiasi, maka langkah yang diambil adalah dengan menggunakan perangkat lunak yang telah dikembangkan untuk mendeteksi plagiat. Aplikasi Turnitin dapat menghitung tingkat kemiripan suatu karya tulis dengan karya tulis lainnya. Kemiripan yang ada merupakan kemiripan karya tulis yang diperiksa terhadap karya tulis yang berasal dari berbagai macam sumber. Skor kesamaan/similaritas yang dihitung merupakan perwakilan persentase kemiripan karya tulis yang diperiksakan dengan seluruh tulisan yang ada di internet (*Turnitin's Student Guide*).

Kesamaan/similaritas yang dimiliki suatu karya tulis bukan berarti karya tulis yang diperiksa dijiplak. Dengan kesaaan yang ditunjukkan, maka civitas akademika dapat mempertimbangkan bentuk kesamaan yang dapat diterima, seperti sitasi, bibliografi, kutipan ketika peninjauan skor similaritas dilakukan. Ambang batas skor kesamaan yang diterima mengikuti kepada ketentuan yang berlaku dimana tempat karya tulis dimasukkan. Skor kesamaan yang tinggi memiliki arti bahwa hanya sebagian kecil dari karya tulis yang dibuat merupakan tulisan yang dirangkai dan ditulis sendiri. Skor kesamaan yang nol memiliki arti bahwa karya tulis yang dibuat tidak ada bukti saduran dari sumber manapun (*Turnitin's Student Guide*).

## Cara Penggunaan Turnitin

Akses Masuk Turnitin

- 1. Pastikan komputer telah terhubung dengan jaringan internet.
- 2. Buka perangkat lunak internet seperti Google Chrome.
- 3. Membuka website turnitin: turnitin.com

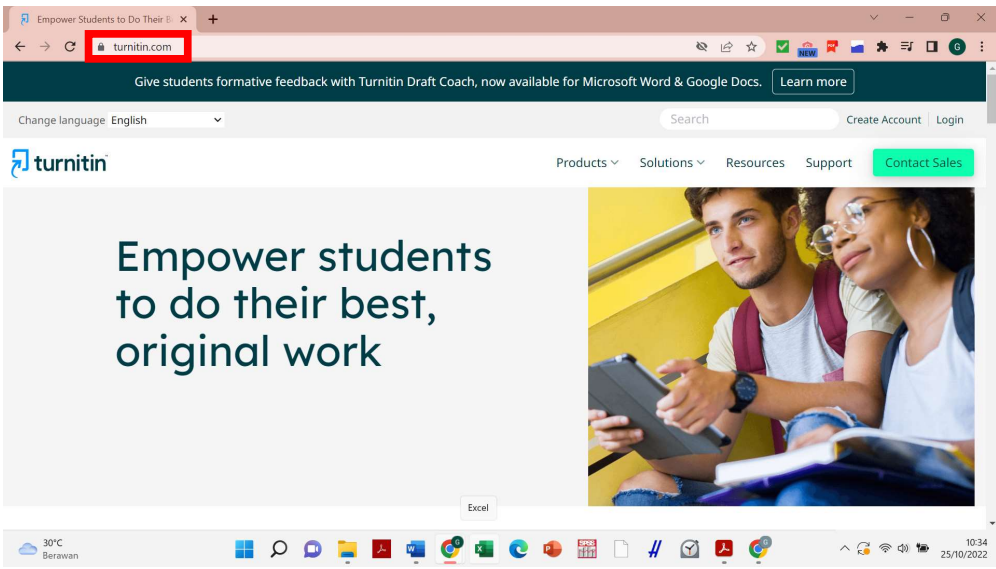

4. Pilih Pilihan "Login" yang terletak pada sudut kanan atas.

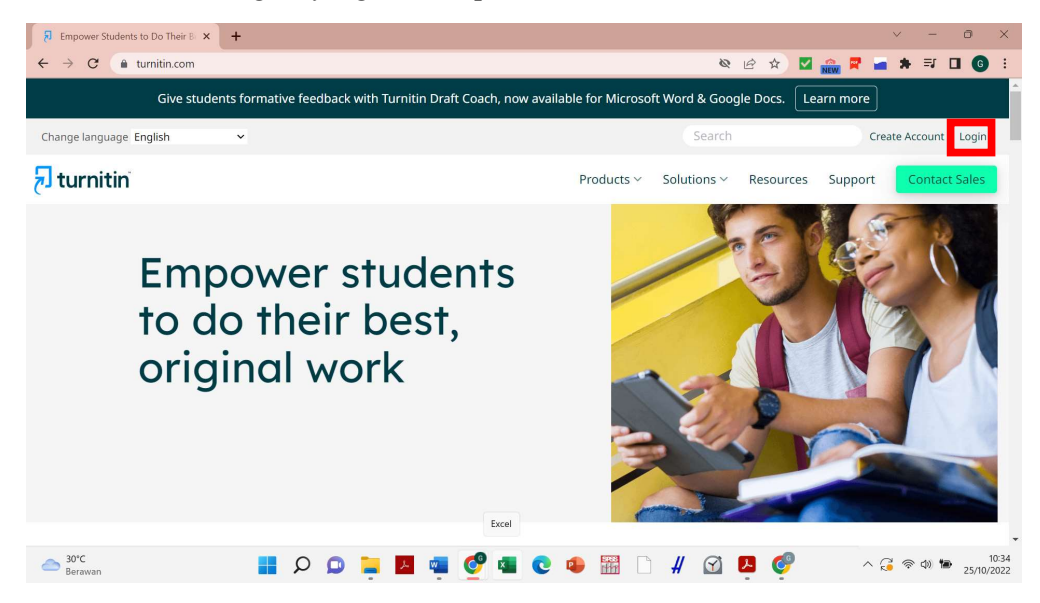

5. Untuk informasi terkait email address dan password, silahkan menghubungi Bagian Sistem Informasi, Publikasi, Paten dan HKI.

| 7 Turnitin × +                                  |                                            | v - ō X                         |
|-------------------------------------------------|--------------------------------------------|---------------------------------|
| ← → C (a turnitin.com/login_page.asp?lang=en_us |                                            | 아 🖄 🕁 🖬 🌀 🗄                     |
|                                                 | 🔁 turnitin                                 |                                 |
| L                                               | og in to Turnitin                          |                                 |
| En                                              | nail address                               |                                 |
| Pa                                              | ppm@ukrimuniversity.ac.id<br>ssword        |                                 |
|                                                 |                                            |                                 |
|                                                 | Log in                                     |                                 |
|                                                 | G Sign in with Google C Log in with Clever |                                 |
| Cloudy                                          | 🗩 🍹 🖪 🥶 🤗 💶 💽 👄 🚟 🗅 # 🔅                    | ∑ 🧐 ∧ G ≈ Φ 🕺 8:30 🥑 10/11/2022 |

6. Tampilan Home akan ditampilkan

| J Turnitin                                           | × +                                                                                                    |                                                                                                    |                                  | ∨ – ∂ X                                 |
|------------------------------------------------------|----------------------------------------------------------------------------------------------------|----------------------------------------------------------------------------------------------------|----------------------------------|-----------------------------------------|
| $\leftrightarrow \rightarrow \ G$                    | turnitin.com/s_home.asp?login=1&svr=29⟨=en_us8                                                                                                    | r=31.0298664642712                                                                                    |                                  | 여 순 ☆ 🛛 🌀 ፤                             |
|                                                      |                                                                                                    | Ippm@ukrimuniversity.ac.id 1                                                                          | User Info   Messages   Stude     | nt ▼   English ▼   ⑦ Help   Logout 🖯    |
| tu لج                                                | rnitin                                                                                                    |                                                                                                    |                                  |                                         |
| All Classes                                          | Enroll in a Class What is Plagiarism? Citation He                                                                                                    | p                                                                                                    |                                  |                                         |
| NOW VIEWING:                                         | HOME                                                                                                    |                                                                                                    |                                  |                                         |
| About this in<br>This is your stury<br>your homepage | bage<br>lent homepage. The homepage shows the classes you are enrolle<br>you can submit a paper. For more information on how to submit, p<br>sity of Houston System: University of I | d in. To enroll in a new class, click the enroll in a class bu<br>lease see our help page.<br>Houston | tton. Click a class name to open | your class homepage for the class. From |
| Class ID                                             | Class name                                                                                                    | Instructor                                                                                            | Status                           | Start Date End Date Drop class          |
| 36703299                                             | HCC 1301: Section 89225 - 8                                                                                                    | Karie Buss                                                                                            | Active                           | 03-Nov-2022 07-Jan-2024 💼               |
|                                                      |                                                                                                    | Copyright © 1998 – 2022 Turnilin, LLC. All rights reserved.                                           |                                  |                                         |
| Cloudy                                               | 📫 Q 🖬                                                                                                    | 🗾 🖷 🦿 💶 💽 🚇 🛅                                                                                         | ) # 🗹 🢇                          | へ 🔓 奈 (4) 🏚 🥂 8:32 📀<br>10/11/2022      |

## Mendapatkan Skor Kesamaan (Similarity Index)

1. Untuk memeriksa file naskah, klik bagian "Class Name". Class name dapat memiliki nama yang berbeda-beda.

| 🖯 Turnitin                                                      | × +                                                                                                    |                                                                                                    | ~                                                          | - 0 >              |
|-----------------------------------------------------------------|----------------------------------------------------------------------------------------------------|----------------------------------------------------------------------------------------------------|------------------------------------------------------------|--------------------|
| ← → C (                                                         | turnitin.com/s_home.asp?login=18                                                                                  | ksvr=29⟨=en_us&r=31.0298664642712                                                                                                    | <b>07</b>                                                  | x 🛛 🕤 :            |
| _                                                               |                                                                                                    | lppm@ukrimuniversity.ac.id 1                                                                                                    | User Info   Messages   Student ▼   English ▼   ①           | ) Help   Logout    |
| tu لج                                                           | rnitin                                                                                                    |                                                                                                    |                                                            |                    |
| All Classes                                                     | Enroll in a Class What is Plagiar                                                                                 | rism? Citation Help                                                                                                    |                                                            |                    |
| NOW VIEWING: H                                                  | IOME                                                                                                    |                                                                                                    |                                                            |                    |
| About this p<br>This is your study<br>your homepage,<br>Univers | age<br>ent homepage. The homepage shows the<br>you can submit a paper. For more informa<br>ity of Houston System: | classes you are enrolled in. To enroll in a new class, click the enroll in a class<br>ation on how to submit, please see our help page.<br>University of Houston | button. Click a class name to open your class homepage for | the class. From    |
| Class ID                                                        | Class name                                                                                                    | Instructor                                                                                                    | Status Start Date End Date                                 | Drop class         |
| 36703299                                                        | HCC 1301: Section 89225 - 8                                                                                       | Karie Buss                                                                                                    | Active 03-Nov-2022 07-Jan-2024                             | <u> </u>           |
|                                                                 |                                                                                                    |                                                                                                    |                                                            |                    |
|                                                                 |                                                                                                    |                                                                                                    |                                                            |                    |
|                                                                 |                                                                                                    | Copyright © 1998 – 2022 Turnitin, LLC. All rights reserved.                                                                                                    |                                                            |                    |
| Cloudy                                                          |                                                                                                    | 🖼 🐠 오 🖪 🏺 📮 🖉 ۹                                                                                                    | 🗋 # 🗹 🔮 🔹 ^ 🖧 👳 🗤                                          | 8:32<br>10/11/2022 |

2. Tampilan "Class Homepage" akan ditampilkan. Halaman ini berguna untuk mengunggah file naskah yang akan diperiksa.

| 🖓 Turnitin - Class Portfolio 🗙 🕂                                                                                                    |                                                                                                    | ~ - 0 X                                          |
|----------------------------------------------------------------------------------------------------|----------------------------------------------------------------------------------------------------|--------------------------------------------------|
| $\leftrightarrow$ $\rightarrow$ C $($ turnitin.com/s_class_portfolio.asp?r=64.4295733302                                                                                                    | 94&svr=21⟨=en_us&aid=19226&cid=36703299                                                                                                    | 🖻 🛧 🗖 🌀 i                                        |
| _                                                                                                    | lppm@ukrimuniversity.ac.id 1 User Info Messages Student - English -                                                                                                    | O Help Logout                                    |
| turnitin                                                                                                    |                                                                                                    |                                                  |
| Class Portfolio My Grades Discussion Calendar                                                                                                    |                                                                                                    |                                                  |
| NOW VIEWING: HOME > HCC 1301: SECTION 89225 - 8                                                                                                    |                                                                                                    |                                                  |
| Welcome to your new class homepage! From the class homepage you or<br>your papers.<br>Hover on any item in the class homepage for more information.                                                                                          | an see all your assignments for your class, view additional assignment information, submit your work, and acce                                                                                                    | iss feedback for 🛛 🗶                             |
|                                                                                                    | Class Homepage                                                                                                    |                                                  |
| This is your class homepage. To submit to an assignment click on the "Submi<br>resubmissions are allowed the submit button will read "Resubmit" after you m<br>date has passed, you will also be able to view the feedback left on your pape | " button to the right of the assignment name. If the Submit button is grayed out, no submissions can be made le<br>ake your first submission to the assignment. To view the paper you have submitted, click the "View" button. Onc<br>by clicking the "View" button. | o the assignment. If<br>se the assignment's post |
|                                                                                                    | Assignment Inbox: HCC 1301: Section 89225 - 8                                                                                                    |                                                  |
| Assignment Title Info                                                                                                    | Dates Similarity Actions                                                                                                    |                                                  |
| No Repository                                                                                                    | Start         03-Nov-2022         2:00AM           Due         07-Jan-2024         3:20PM         22%           Post         10-Nov-2022         3:21PM         22%                                                                                                  | View                                             |
|                                                                                                    | Start 03-Nov-2022 2:01AM                                                                                                    | 奈 (4) 如 8:43<br>10/11/2022 <b>2</b>              |

3. Untuk mengecek tingkat plagiasi naskah, pilih satu assisgnment dan klik pilihan "submit" pada bagian Action dari assignment yang dipilih tersebut.

| → C in turnitin.com/s_class_ | portfolio.asp?r=64.42957333 | 027948(sv   | r=21⟨=er                   | 1_us&aid=192     | 68CI0=36 | 03299 |    |   |          | E    | W I   | J |
|------------------------------|-----------------------------|-------------|----------------------------|------------------|----------|-------|----|---|----------|------|-------|---|
|                              |                             | Start       | 03-Nov-2022                | 2:01AM           |          |       |    |   |          |      |       |   |
| lo Repository                | 0                           | Due<br>Post | 07-Jan-2024<br>10-Nov-2022 | 3:20PM<br>3:21PM |          |       | 22 | % | Resubmit | View |       |   |
|                              |                             | Start       | 03-Nov-2022                | 2:01AM           |          |       |    |   |          | _    |       |   |
| o Repository                 | ()                          | Due         | 07-Jan-2024                | 3:20PM           |          |       | 22 | % | Resubmit | View | • L   |   |
|                              |                             | Post        | 10-Nov-2022                | 3:21PM           |          |       |    |   |          | -    |       |   |
| -                            | 0                           | Start       | 03-Nov-2022                | 2:01AM           |          |       |    |   |          |      |       |   |
| lo Repository                | <sup>(1)</sup>              | Due         | 07-Jan-2024                | 3:20PM           |          |       | 22 | % | Resubmit | View |       |   |
|                              |                             | Post        | 10-1404-2022               | 3:2 IPW          |          |       |    |   |          |      |       |   |
|                              |                             | Start       | 03-Nov-2022                | 2:01AM           |          |       |    |   |          | -    |       |   |
| lo Repository                | (1)                         | Due         | 07-Jan-2024                | 3:20PM           |          |       | 22 | % | Resubmit | View |       |   |
|                              |                             | Post        | 10-Nov-2022                | 3:21PM           |          |       |    |   |          |      |       |   |
| . Describer                  | •                           | Start       | 03-Nov-2022                | 2:01AM           |          |       |    |   | Otherst  | 15   |       |   |
| IO Repository                | U                           | Due         | 10 Nov 2022                | 3:20PM           |          |       |    |   | Submit   |      |       |   |
|                              |                             | FUSI        | 10-1404-2022               | 3.2 IFW          |          |       |    |   |          |      |       |   |
|                              |                             | Start       | 03-Nov-2022                | 2:01AM           |          |       |    |   |          |      |       |   |
| lo Repository                | 0                           | Due         | 07-Jan-2024                | 3:20PM           |          |       |    |   | Submit   |      | 1 ± 1 |   |
|                              |                             | Post        | 10-Nov-2022                | 3:21PM           |          |       |    |   |          |      |       |   |
|                              |                             | Start       | 03-Nov-2022                | 2:01AM           |          |       |    |   |          |      |       |   |
| lo Repository                | Û                           | Due         | 07-Jan-2024                | 3:20PM           |          |       |    |   | Submit   |      | 1 ± 1 |   |
|                              |                             | Post        | 10-Nov-2022                | 3:21PM           |          |       |    |   |          |      |       |   |
| Desertes                     | 0                           | Start       | 03-Nov-2022                | 2:01AM           |          |       |    |   | Outerst  | 16   |       |   |
| ю карозкогу                  | U                           | Post        | 10-Nov-2022                | 3-21PM           |          |       |    |   | Submit   | view |       |   |
|                              |                             | 1.031       | 10-1101-2022               | 0.2 m W          |          |       |    |   |          |      |       |   |
|                              |                             | Start       | 03-Nov-2022                | 2:01AM           |          |       |    |   |          |      |       |   |
| lo Repository                | ()                          | Due         | 07-Jan-2024                | 3:20PM           |          |       |    |   | Submit   |      |       |   |

4. Tampilan pengunggahan informasi dan file naskah akan muncul. Masukkan judul naskah pada bagian "Submission Title".

| Turnitin        | × +                                           |                             |                    | ~ - 0 X                           |
|-----------------|-----------------------------------------------|-----------------------------|--------------------|-----------------------------------|
| $\rightarrow$ G | turnitin.com/t_submit.asp?r=80.69950301228458 | svr=30⟨=en_us&aid=127198433 | <b>@</b> @ \$      | e) 🗹 🏫 🛱 🚘 🗯 🗊 🖬 🚳 E              |
|                 |                                               | graciaavpollo@gmail.com 1   | User Info Messages | Student - English - 🕐 Help Logout |
| <b>_</b>        |                                               |                             |                    |                                   |
| נק tu           | irnitin                                       |                             |                    |                                   |
| Class Portfolio | My Grades Discussion Calendar                 |                             |                    |                                   |
| OW VIEWING:     | HOME > TURN LIB                               |                             |                    |                                   |
|                 |                                               |                             |                    |                                   |
| Submit          | t: Single File Upload ▼                       |                             | STEP               |                                   |
|                 |                                               |                             |                    |                                   |
| First nam       | le                                            |                             |                    |                                   |
| graciaa         | vpollo@gmail.com                              |                             |                    |                                   |
| Last name       | e                                             |                             |                    |                                   |
| 1               |                                               |                             |                    |                                   |
| Submissi        | ion title                                     |                             |                    |                                   |
| Naskah          | a Artikel Publikasi                           |                             |                    |                                   |
|                 |                                               |                             |                    |                                   |
| What car        | n I submit?                                   |                             |                    |                                   |
| 20%             |                                               |                             |                    | 10:4                              |
| Berawan         | 📕 📿 📿                                         | . 💆 🥦 💇 💶 💽 🚇 🎬 !           | ) # 🛛 🔓 (          |                                   |

5. Unggah file naskah yang akan diperiksa. File naskah dapat diambil dari komputer dengan memilih pilihan "Choose from this computer", dapat diambil dari media penyimpanan Dropbox dengan memilih pilihan "Choose from Dropbox", dan dapat diambil dari media penyimpanan Google Drive dengan memilih pilihan "Choose from Google Drive".

| Submit: Single File Opload *                                                                                              | STEP O () |  |
|----------------------------------------------------------------------------------------------------|-----------|--|
| First name                                                                                                    |           |  |
| lppm@ukrimuniversity.ac.id                                                                                                |           |  |
| Last name                                                                                                    |           |  |
| 1                                                                                                    |           |  |
| Submission title                                                                                                    |           |  |
| Naskah Artike                                                                                                    |           |  |
|                                                                                                    |           |  |
|                                                                                                    |           |  |
| What can I submit?                                                                                                    |           |  |
| What can I submit?                                                                                                    |           |  |
| What can I submit?<br>Choose the file you want to upleed to Turnitin:<br>Choose from this computer                        |           |  |
| What can I submit?<br>Choose the file you want to upload to Turnitin:<br>Choose from this computer                        |           |  |
| What can I submit?<br>Choose the file you want to upload to Turnitin:<br>Choose from this computer<br>Choose from Dropbox |           |  |

## 6. Pilih file naskah yang akan diperiksa.

| C Open                                                                                                    | ×                         |                 | × - ō ×            |
|----------------------------------------------------------------------------------------------------|---------------------------|-----------------|--------------------|
| $\leftarrow$ $\rightarrow$ $\checkmark$ $\uparrow$ $\stackrel{\bullet}{\frown}$ $\leftarrow$ Gra $\rightarrow$ Gramm $\lor$ | C 🔎 Search Grammarly      | 27604591        | 🖻 🖈 🗖 🌀 🗄          |
| Organize * New folder                                                                                                    | ≣ • 💷 🔮                   |                 | •                  |
| > Creative Cloud Fi                                                                                                    | Date modified             | STEP            |                    |
| >  OneDrive - Perso                                                                                                    | 14/09/2022 22:20          |                 |                    |
| 🗸 🛄 This PC                                                                                                    |                           |                 |                    |
| > 🛅 Desktop                                                                                                    |                           |                 |                    |
| > 📑 Documents                                                                                                    |                           |                 |                    |
| > 🛓 Downloads                                                                                                    |                           |                 |                    |
| > 🚱 Music                                                                                                    |                           |                 |                    |
| > 🔀 Pictures                                                                                                    |                           |                 |                    |
| > 🚺 Videos                                                                                                    |                           |                 |                    |
| > 💾 Acer (C:)                                                                                                    |                           |                 |                    |
| File name: Nackab Artikol                                                                                                   | All Files                 |                 |                    |
|                                                                                                    | Open Cancel               |                 |                    |
| Choose from Dropbox                                                                                                    |                           |                 |                    |
| Choose from Google Drive                                                                                                    |                           |                 |                    |
| https://www.turnitin.com/t_submit.asp?r=45.0970891022394&svr=                                                               | -25⟨=en_us&aid=127604591# |                 | •                  |
| Cloudy                                                                                                    | D 🖸 📜 🖬 👰                 | ब 💽 🐢 🚟 🗅 # 🗹 🥑 | へ 🔒 奈 🕸 🐠 🥵 8:52 📀 |

| lppm@ukrimuniversity.ac.id                                                                                           |                                                           |                              |                       |                 |               |             |            |   |  |  |  |
|----------------------------------------------------------------------------------------------------|-----------------------------------------------------------|------------------------------|-----------------------|-----------------|---------------|-------------|------------|---|--|--|--|
| Last name                                                                                                    |                                                           |                              |                       |                 |               |             |            |   |  |  |  |
| 1                                                                                                    |                                                           |                              |                       |                 |               |             |            |   |  |  |  |
| Submission title                                                                                                    |                                                           |                              |                       |                 |               |             |            |   |  |  |  |
| Naskah Artikel                                                                                                    |                                                           |                              |                       |                 |               |             |            |   |  |  |  |
| What can I submit?                                                                                                   |                                                           |                              |                       |                 |               |             | Clear file |   |  |  |  |
| What can I submit?                                                                                                   |                                                           |                              |                       |                 |               |             | Clear file |   |  |  |  |
| What can I submit?                                                                                                   |                                                           |                              |                       |                 |               |             | Clear file |   |  |  |  |
| What can I submit? Naskah Artikel.docx                                                                               |                                                           | toile for me                 | election or un        |                 |               | enico Vour  | Clear file |   |  |  |  |
| What can I submit? Naskah Artikel.docx Ve take your privacy very serious ny be shared with our third party           | ly. We do not share your de<br>partners so that we may of | tails for ma<br>fer our serv | rketing purp<br>vice. | oses with any e | external comp | anies. Your | Clear file | y |  |  |  |
| What can I submit? Naskah Artikel.docx Ve take your privacy very serious nly be shared with our third party I totage | ly. We do not share your de<br>partners so that we may of | tails for ma<br>fer our serv | rketing purp<br>rice. | oses with any e | external comp | anies. Your | Clear file | y |  |  |  |

7. Setelah file naskah berhasil diunggah, pilih pilihan "Upload"

8. Sistem akan memproses pengunggahan file naskah. Setelah file naskah berhasil diunggah, pilih pilihan "confirm" untuk mengonfirmasi pengunggahan.

| Author:<br>lppm@ukrimuniversity.ac.id 1                                                                                                    | « Page 1 »                                                                                                    |  |
|----------------------------------------------------------------------------------------------------|----------------------------------------------------------------------------------------------------|--|
| Assignment title:                                                                                                    |                                                                                                    |  |
| No Repository                                                                                                    | 1 In Silon and Experimental Validation Approach for ePCR Photon for Article Tay,<br>2 Experim, Paylo, Pab.M and Vacani ef Anton encorption Court Dependent Antopose                                                                                                    |  |
| Submission title:<br>Naskah Artikel                                                                                                    | <ul> <li>Hence I</li> <li>Boo VC statistic regions an ediposale data para space for application presso.</li> <li>Na the statistic region and application presson and data, so alter and automatic</li> </ul>                                                                                                    |  |
| File name:                                                                                                    | controlleration de advances proposed in a secondar la societar de la constructione transpose aux     The instance and a secondaria in advances and a social de la construction de la construction de l   |  |
| Naskah Artikel.docx                                                                                                    | <ol> <li>garret Line orbital (Physics, phosphoroside): Linear reputatory orbital (PhAN), and</li> <li>uncoder cell advectes molecule): (Clearly, gRCR priore with gRCR and charaphones.</li> </ol>                                                                                                    |  |
| File size:                                                                                                    | 12 sublishers. The prevalues and while approach we circle citate analysis of primer three philotheat<br>is anticles and anoty included approach. The analysis was done with Mines MIAMS for grave.                                                                                                    |  |
| 2.62M                                                                                                    | <ol> <li>operfieldy, Neues Neues, Olipacité de Anique Instruction, IL ACT Neutrande de la Anica.</li> <li>opproce exeming, and Cherd drougs de product length violation. Physicianal violation.</li> </ol>                                                                                                    |  |
| Page count:                                                                                                    | 30 was done wing effect the optimal amoning programmer, proving ability, and amplitude<br>20 exections, and anomphones for provide langth vedgesse. This resonance models in its                                                                                                    |  |
| 34                                                                                                    | at some an extension properties are required in the extension of the extension of the ex |  |
| Word count:                                                                                                    | 21 In Finite qVCR onlysis under smiller smillers and the provided rate of on the used as<br>surging point for qVCR bytes pagaration.                                                                                                    |  |
| 7488                                                                                                    | D<br>34 Kywadi                                                                                                    |  |
| Character count:                                                                                                    | 2) - gPCI proces as who requiremental solutions                                                                                                    |  |
| 43959                                                                                                    |                                                                                                    |  |
|                                                                                                    |                                                                                                    |  |
|                                                                                                    |                                                                                                    |  |
|                                                                                                    |                                                                                                    |  |
| a take your privacy very seriously. We do not share<br>by be shared with our third party partners so that we have a set of the shared with our third party partners so that we have a set of the set of the set o | e your details for marketing purposes with any external companies. Your information may<br>we may offer our service.                                                                                                    |  |
| , se shares maroar and party particle so that n                                                                                                    |                                                                                                    |  |
|                                                                                                    |                                                                                                    |  |

9. Setelah pengunggahan terkonfirmasi, maka resi digital pengunggahan file naskah akan ditampilkan dan dapat disimpan.

| copy of this receipt from within the De            | ocument Viewer.                                                                                                    |  |
|----------------------------------------------------|----------------------------------------------------------------------------------------------------|--|
| Author:                                            | « Page 1 »                                                                                                    |  |
| Assignment title                                   |                                                                                                    |  |
| No Repository                                      | In States and Experiment V-Addation Approach for QPUP Primes For Anal, Exp.     Paper E-Paper Prior and V-anal of Analysis and Calar Experiments Analysis                                                                                                    |  |
| Submission title:<br>Naskah Artikel                | <ol> <li>Mannet</li> <li>The optimizer of the optimizer of the opt</li></ol> |  |
| File name:<br>Naskah Artikel.docx                  | 2 regularized and data compared to a source of the source of the sour      |  |
| File size:<br>2.62M                                | in status of datase senses (1, 2, 2, 2, 2, 2, 2, 2, 2, 2, 2, 2, 2, 2,                                                                                                    |  |
| Page count:<br>34                                  | in the data conjug PE for grant and programming strategies, physical grant and conjug strategies and physical grant and an and an an and an and an and an and an and an and an and an and an      |  |
| Word count:<br>7488                                | a section procession transfer for the section of section of s        |  |
| Character count:<br>43959                          | <ol> <li>PT prior is the potential states</li> <li>I</li> </ol>                                                                                                    |  |
| Submission date:<br>09-Nov-2022 07:56PM (UTC-0600) |                                                                                                    |  |
| 09-Nov-2022 07:56PM (UTC-0600)<br>Submission ID:   |                                                                                                    |  |

10. Pilih pilihan "Return to Assignment List"

| 🖯 Turnitin 🗙 🕂                                                                                                    |                                 |                         |       | ~     | -              | ð                  | × |
|----------------------------------------------------------------------------------------------------|---------------------------------|-------------------------|-------|-------|----------------|--------------------|---|
| ← → C                                                                                                    | r=25⟨=en_us&aid=127604591       |                         |       | QE    | \$             | •                  | : |
| <ul> <li>C          <ul> <li>turnitin.com/t_submit.asp?r=45.0970891022394&amp;</li> <li>Assignment ute:<br/>No Repository</li> <li>Submission title:<br/>Naskah Artikel</li> <li>File name:<br/>Naskah Artikel</li> <li>File name:<br/>Naskah Artikel docx</li> <li>File size:<br/>2.62M</li> <li>Page count:<br/>364</li> <li>Word count:<br/>7488</li> <li>Character count:<br/>43959</li> <li>Submission fate:<br/>09-Nov-2022 07:56PM (UTC-0600)</li> <li>Submission DI:<br/>1949718872</li> </ul> </li> <li>We take your privacy very seriously. We do not share your details for market</li> </ul> | E2SEXIng=en_useXiai(=127604591) | s. Your information may |       | Q 15  | *              |                    |   |
| Return to assignment list                                                                                                    |                                 |                         |       |       |                |                    |   |
| — 76°F<br>Cloudy                                                                                                    | - 🖉 🦷 🦿 🖪 💽                     | • 🖷 🗋 ∦                 | ଟ୍ର 🔮 | ^ 🔒 🛜 | )) <b>(1</b> ) | 9:00<br>10/11/2022 | 0 |

11. Pemeriksaan file naskah membutuhkan beberapa waktu. Status pemeriksaan dapat dilihat pada bagian "Similarity" dengan status "processing". Waktu pemeriksaan dapat memakan waktu selama beberapa menit hingga satu jam. Waktu pemeriksaan tersebut disebabkan oleh koneksi internet dan server dari Turnitin.

| 🔊 Turnitin - Class Portfolio 🛛 🗙 -                          | +                                   |                                                                |                                             |           | ~ -        | Ð                  | × |
|-------------------------------------------------------------|-------------------------------------|----------------------------------------------------------------|---------------------------------------------|-----------|------------|--------------------|---|
| $\leftrightarrow$ $\rightarrow$ C $($ turnitin.com/s_class_ | portfolio.asp?aid=19226&cid=3670329 | 9⟨=en_us&session                                               | n-id=1f0605c3b1d24251a5f646bda14            | 47b6e9    | 0 12 12    | <b>G</b>           | : |
| No Repository                                               | Start<br>Due<br>Post                | 03-Nov-2022 2:01AM<br>07-Jan-2024 3:20PM<br>10-Nov-2022 3:21PM |                                             | 22% Res   | ibmit View | Ł                  | • |
| No Repository                                               | Start     Due     Post              | 03-Nov-2022 2:01AM<br>07-Jan-2024 3:20PM<br>10-Nov-2022 3:21PM |                                             | 22% 📕 Res | ubmit View | Ł                  |   |
| No Repository                                               | ① Start<br>① Due<br>Post            | 03-Nov-2022 2:01AM<br>07-Jan-2024 3:20PM<br>10-Nov-2022 3:21PM |                                             | 22% Res   | ubmit View | Ł                  |   |
| No Repository                                               | This is the per to view the Sir     | centage of text in your paper f<br>nilarity Report.            | that matched sources in our database. Click | 21% Resu  | ubmit View | Ł                  |   |
| No Repository                                               | Start     Due     Post              | 03-Nov-2022 2:01AM<br>07-Jan-2024 3:20PM<br>10-Nov-2022 3:21PM |                                             | Sub       | mit View   | Ł                  |   |
| No Repository                                               | Start     Due     Post              | 03-Nov-2022 2:01AM<br>07-Jan-2024 3:20PM<br>10-Nov-2022 3:21PM |                                             | Sub       | mit View   | Ł                  |   |
| No Repository                                               | ① Start<br>① Due<br>Post            | 03-Nov-2022 2:01AM<br>07-Jan-2024 3:20PM<br>10-Nov-2022 3:21PM |                                             | Sub       | mit View   | L                  |   |
| No Repository                                               | Start     Due     Post              | 03-Nov-2022 2:01AM<br>07-Jan-2024 3:20PM<br>10-Nov-2022 3:21PM |                                             | Sub       | mit View   | L                  |   |
| No Repository                                               | Start     Due     Post              | 03-Nov-2022 2:01AM<br>07-Jan-2024 3:20PM<br>10-Nov-2022 3:21PM |                                             | Sub       | mit View   | Ł                  |   |
| No Repository<br>javascript:void(0);                        | ① Start<br>① Due<br>Post            | 03-Nov-2022 2:01AM<br>07-Jan-2024 3:20PM<br>10-Nov-2022 3:21PM |                                             | Sub       | mit View   | Ł                  | • |
| Cloudy                                                      | 📕 Q 🧕 📕                             | 🛯 🖷 🦿 🛤                                                        | 0 🔹 🚟 🗋 #                                   | S 🔮 🗠     | ලු ඉ ආ 🟚   | 9:02<br>10/11/2022 | 0 |

- 12. Pengecekkan proses pemeriksaan dapat dilakukan dengan menekan tombol "refresh" pada mesin browser.
- 13. Ketika file naskah telah selesai diperiksa, maka hasil persentase similaritas akan ditampilkan.
- 14. Hasil pemeriksaan dapat dilihat seperti pada tampilan ini. Skor kesamaan akan ditampilkan pada sisi kanan atas.

Bagian bawah dari skor kesamaan merupakan sumber-sumber tulisan yang memiliki kesamaan dengan tulisan yang diperiksa.

Bagian tulisan yang memiliki kesamaan akan di-*high-light*. Warna high-light tersebut berkorespondensi dengan warna sumber tulisan yang memiliki kesamaan.

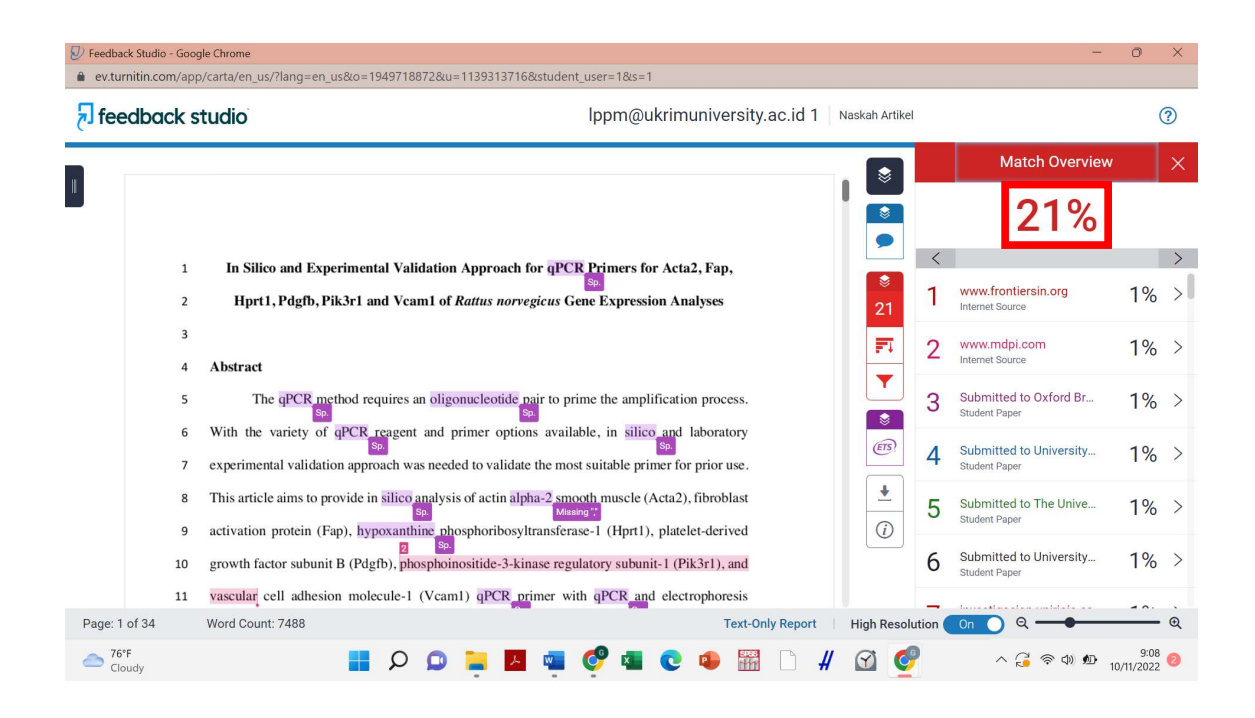

#### Cara Menurunkan Indeks Similaritas

15. Tingkat similaritas dapat menjadi lebih tinggi yang disebabkan oleh beberapa similaritas yang kurang berarti. Untuk dapat menurunkan similaritas, maka penulis dapat menggunakan fitur Filter.

| , feedback  |                                                 | tudio Ippm@ukrimuniversity.ac.id 1                                                                                                    | Naskah Artikel |                                                                                                    | ? |
|-------------|-------------------------------------------------|----------------------------------------------------------------------------------------------------|----------------|----------------------------------------------------------------------------------------------------|---|
|             | 1<br>2<br>3<br>4<br>5<br>6<br>7<br>8<br>9<br>10 | In Silico and Experimental Validation Approach for qPCR Primers for Acta2, Fap,<br>Hprt1, Pdgfb, Pik3r1 and Vcam1 of <i>Rattus norvegicus</i> Gene Expression Analyses<br>Abstract<br>The qPCR method requires an oligonucleotide pair to prime the amplification process.<br>With the variety of qPCR reagent and primer options available, in silico and laboratory<br>experimental validation approach was needed to validate the most suitable primer for prior use.<br>This article aims to provide in silico analysis of actin alpha-2 smooth muscle (Acta2), fibroblast<br>activation protein (Fap), hypoxanthine phosphoribosyltransferase-1 (Hprt1), platelet-derived<br>growth factor subunit B (Pdgfb), phosphoinositide-3-kinase regulatory subunit-1 (Pik3r1), and<br>menutes call adhering medawin L (Vcam) a DCC memory with dDCR and electrophoresic |                | Filters and Settings Filters Exclude Quotes Exclude Bibliography Exclude sources that are less than: |   |
| ae: 1 of 34 |                                                 | Word Count: 7488 Text-Only Report                                                                                                    | High Resolu    |                                                                                                    |   |

- 16. Terdapat tiga pilihan exclude yaitu
  - a. exclude quotes

Klik kotak yang berada disisi kanan pilihan "Exclude Quotes" dan pilih pilihan "Apply Changes"

| <ul> <li>Feedback Studio</li> <li>ev.turnitin.co</li> </ul> | - Goog<br>m/app                 | g <mark>le Chrome</mark><br>)/carta/en_us/?lang=en_us&o=1949718872&u=1139313716&student_user=1&s=1                                                                                                    |                | - 0                                                                                                    | ×             |
|-------------------------------------------------------------|---------------------------------|----------------------------------------------------------------------------------------------------|----------------|----------------------------------------------------------------------------------------------------|---------------|
| 🛃 feedba                                                    | ck s                            | tudio lppm@ukrimuniversity.ac.id 1                                                                                                    | Naskah Artikel |                                                                                                    | ?             |
|                                                             | 1<br>2<br>3<br>4<br>5<br>6<br>7 | In Silico and Experimental Validation Approach for qPCR Primers for Acta2, Fap,<br>Hprt1, Pdgfb, Pik3r1 and Vcam1 of <i>Rattus norvegicus</i> Gene Expression Analyses<br>Abstract<br>The qPCR method requires an oligonucleotide pair to prime the amplification process.                                                                                                    |                | Filters and Settings Filters Exclude Quotes Exclude Bibliography Exclude sources that are less than:             words         %         @ Don't exclude by size          Optional Settings Multi-Color Highlighting |               |
|                                                             | 8<br>9<br>10<br>11              | This article aims to provide in silico analysis of actin alpha-2 smooth muscle (Acta2), fibroblast<br>activation protein (Fap), hypoxanthine phosphoribosyltransferase-1 (Hprt1), platelet-derived<br>growth factor subunit B (Pdgfb), phosphoinositide-3-kinase regulatory subunit-1 (Pik3r1), and<br>vascular cell adhesion molecule-1 (Vcam1) qPCR primer with qPCR and electrophoresis | <u>+</u><br>() | Apply Changes                                                                                                    |               |
| Page: 1 of 34                                               |                                 | Word Count: 7488 Text-Only Report                                                                                                    | High Resolu    | ution On Q ← ● 10/11/2                                                                                                    | 9:23<br>022 0 |

Hasil indeks similaritas akan turun.

| 🕗 Feedback Studi | o - Goog | gle Chrome                                                                                         |                |         | -                                            | 0                 | ×  |
|------------------|----------|----------------------------------------------------------------------------------------------------|----------------|---------|----------------------------------------------|-------------------|----|
| ev.turnitin.co   | om/app   | o/carta/en_us/?lang=en_us&o=1949718872&u=1139313716&student_user=1&s=1                             |                |         |                                              |                   |    |
| Feedbo           | ick s    | tudio lppm@ukrimuniversity.ac.id 1                                                                 | Naskah Artikel |         |                                              | (                 | ?  |
|                  |          |                                                                                                    |                |         | Match Overview                               |                   | ×  |
| "                |          |                                                                                                    |                |         | <b>19%</b>                                   |                   |    |
|                  | 1        | In Silico and Experimental Validation Approach for qPCR Primers for Acta2, Fap,                    |                | <       |                                              |                   | >  |
|                  | 2        | Hprt1, Pdgfb, Pik3r1 and Vcam1 of <i>Rattus norvegicus</i> Gene Expression Analyses                | \$<br>19       | 1       | www.frontiersin.org                          | 1%                | >  |
|                  | 3        |                                                                                                    | FI             | 2       | Submitted to University                      | 1%                | >  |
|                  | 4        | Abstract                                                                                           | -              | 4       | Student Paper                                | 170               | Ŷ. |
|                  | 5        | The qPCR method requires an oligonucleotide pair to prime the amplification process.               |                | 3       | Submitted to The Unive<br>Student Paper      | 1%                | >  |
|                  | 6        | With the variety of qPCR reagent and primer options available, in silico and laboratory            | (ETS)          |         | Submitted to University                      | 1.0/              |    |
|                  | 7        | experimental validation approach was needed to validate the most suitable primer for prior use.    |                | 4       | Student Paper                                | 1%                | /  |
|                  | 8        | This article aims to provide in silico analysis of actin alpha-2 smooth muscle (Acta2), fibroblast | <u>+</u>       | 5       | investigacion.unirioja.es<br>Internet Source | 1%                | >  |
|                  | 9        | activation protein (Fap), hypoxanthine phosphoribosyltransferase-1 (Hprt1), platelet-derived       | U              |         |                                              |                   |    |
|                  | 10       | growth factor subunit B (Pdgfb), phosphoinositide-3-kinase regulatory subunit-1 (Pik3r1), and      |                | 6       | Internet Source                              | 1%                | >  |
|                  | 11       | vascular cell adhesion molecule-1 (Vcam1) qPCR primer with qPCR and electrophoresis                |                |         | h.t                                          |                   |    |
| Page: 1 of 34    |          | Word Count: 7488 Text-Only Report                                                                  | High Resolu    | ution ( |                                              | - 0.              | Q  |
| Cloudy           |          | 🛔 🔎 📮 📕 🖷 🚱 🙀 💭 👭                                                                                  | 🗹 🍯            | 2       | ^ 2 ଼ି ବ୍ଦ) № 10                             | 9:23<br>)/11/2022 | 0  |

#### b. Exclude bibliography

| 2 | Feedback Studio | o - Goo<br>m/apj                  | gle Chrome<br>)/carta/en us/?lanq=en us&o=1949718872&u=1139313716&student user=1&s=1                                                                                                    |            |                                                                                                    | -                                                                                                    | 0 X              |
|---|-----------------|-----------------------------------|----------------------------------------------------------------------------------------------------|------------|----------------------------------------------------------------------------------------------------|----------------------------------------------------------------------------------------------------|------------------|
|   | feedba          | ck s                              | tudio lppm@ukrimuniversity.ac                                                                                                    | c.id 1   M | Naskah Artikel                                                                                                    |                                                                                                    | ?                |
| 1 |                 | 1<br>2<br>3<br>4                  | In Silico and Experimental Validation Approach for qPCR Primers for Acta2, Fap,<br>Hprt1, Pdgfb, Pik3r1 and Vcam1 of <i>Rattus norvegicus</i> Gene Expression Analyses<br>Abstract                                                                                                    |            | <ul> <li>Image: Second second sec</li></ul> | Filters and Settings<br>Filters<br>Exclude Quotes<br>Exclude Bibliography<br>Exclude sources that are less than: | X                |
|   |                 | 5<br>6<br>7<br>8<br>9<br>10<br>11 | The qPCR method requires an oligonucleotide pair to prime the amplification process.<br>With the variety of qPCR reagent and primer options available, in silico and laboratory<br>experimental validation approach was needed to validate the most suitable primer for prior use.<br>This article aims to provide in silico analysis of actin alpha-2 smooth muscle (Acta2), fibroblast<br>activation protein (Fap), hypoxanthine phosphoribosyltransferase-1 (Hpr1), platelet-derived<br>growth factor subunit B (Pdgfb), phosphoinositide-3-kinase regulatory subunit-1 (Pik3r1), and<br>vascular cell adhesion molecule-1 (Vcam1) qPCR primer with qPCR and electrophoresis |            |                                                                                                    | Optional Settings<br>Multi-Color Highlighting<br>Apply Changes                                                   |                  |
|   | Page: 1 of 34   |                                   | Word Count: 7488 Text-Only                                                                                                    | Report     | High Resolu                                                                                                    | tion On O Q                                                                                                    | <u> </u>         |
|   | Cloudy          |                                   | 📕 🖉 💁 🙀 💆 📮 📿 🔍 🔚                                                                                                    | 14         | 🖸 🔮                                                                                                    | へ 🔒 奈 🕸 🕰 10/1                                                                                                   | 9:23<br>1/2022 2 |

Klik kotak yang terletak di sisi kanan pilihan exclude bibliography dan pilih "Apply Changes"

| Feedback Stud | lio - Goog | le Chrome                                                                                          |                |         | -                                  | 0                  | ×      |
|---------------|------------|----------------------------------------------------------------------------------------------------|----------------|---------|------------------------------------|--------------------|--------|
| ev.turnitin.c | com/app    | /carta/en_us/?lang=en_us&o=1949718872&u=1139313716&student_user=1&s=1                              |                |         |                                    |                    |        |
| 🔊 feedbo      | ack s      | tudio lppm@ukrimuniversity.ac.id 1                                                                 | Naskah Artikel |         |                                    |                    | ?      |
|               |            |                                                                                                    |                |         | Match Overview                     | w                  | ×      |
| "             |            |                                                                                                    |                |         | 6%                                 |                    |        |
|               | 1          | In Silico and Experimental Validation Approach for qPCR Primers for Acta2, Fap,                    |                | <       |                                    |                    | >      |
|               | 2          | Hprt1, Pdgfb, Pik3r1 and Vcam1 of <i>Rattus norvegicus</i> Gene Expression Analyses                | 6              | 1       | www.mdpi.com<br>Internet Source    | <1%                | >      |
|               | 3          |                                                                                                    | ET.            | 2       | link.springer.com                  | <1%                | >      |
|               | 4          | Abstract                                                                                           | -              | 2       | Internet Source                    | 1.0                |        |
|               | 5          | The qPCR method requires an oligonucleotide pair to prime the amplification process.               |                | 3       | www.bio-rad.com<br>Internet Source | <1%                | >      |
|               | 6          | With the variety of qPCR reagent and primer options available, in silico and laboratory            | (ETS)          | 4       | www.fda.gov                        | -10/               |        |
|               | 7          | experimental validation approach was needed to validate the most suitable primer for prior use.    |                | 4       | Internet Source                    | SI /0              | -      |
|               | 8          | This article aims to provide in silico analysis of actin alpha-2 smooth muscle (Acta2), fibroblast | <u>+</u>       | 5       | www.nature.com<br>Internet Source  | <1%                | >      |
|               | 9          | activation protein (Fap), nypoxantnine prosphoridosyltransferase-1 (Hprt1), platelet-derived       | $\square$      | ~       | iubmh onlinglibrany wil            | 10                 |        |
|               | 10         | growth factor subunit B (Pdgfb), phosphoinositide-3-kinase regulatory subunit-1 (Pik3r1), and      |                | 6       | Internet Source                    | <1%                | >      |
|               | 11         | vascular cell adhesion molecule-1 (Vcam1) qPCR primer with qPCR and electrophoresis                |                | -       | A I Davies D Destado               |                    |        |
| Page: 1 of 34 |            | Word Count: 7488 Text-Only Report                                                                  | High Resolu    | ition ( | 0n 🔵 Q —                           |                    | • @    |
| Cloudy        |            | 📕 🔎 📮 📕 🖷 🦿 🗶 📾 🛅 🗎                                                                                | M 🥑            |         | ^ 🔒 🛜 🕸 🕰                          | 9:24<br>10/11/2022 | 4<br>2 |

- c. Exclude sources that are less than:
  - 1. Words count. Exclude sources that are less than .. words count: berguna untuk mengecualikan kesamaan istilah yang dipakai. Istilah yang digunakan dapat dikecualikan. Hal ini dikarenakan oleh penggunaan istilah merupakan suatu keharusan dan tidak dapat dihilangkan.

- 2. Percentage. Exclude sources that are less than ... percentage: berguna untuk mengecualikan kesamaan yang sangat kecil.
- 3. Don't exclude by size. Pilihan "Don't exclude by size": berguna untuk menonaktifkan pengecualian yang telah digunakan.

## Pengunduhan Hasil Pemeriksaan

1. Unduh/download hasil pemeriksaan.

Pilih Pilihan "Download"

| feedba       | ck s | tudio Ippm@ukrimuniversity.ac.id 1                                                                 | Naskah Artikel |       |                                            |       | ? |
|--------------|------|----------------------------------------------------------------------------------------------------|----------------|-------|--------------------------------------------|-------|---|
|              |      |                                                                                                    |                |       | Match Overvie                              | w     | × |
|              |      |                                                                                                    |                |       | 6%                                         |       |   |
|              | 1    | In Silico and Experimental Validation Approach for qPCR Primers for Acta2, Fap,                    |                | <     |                                            |       | > |
|              | 2    | [50]<br>Hprt1, Pdgfb, Pik3r1 and Vcam1 of <i>Rattus norvegicus</i> Gene Expression Analyses        | <b>₹</b>       | 1     | www.mdpi.com<br>Internet Source            | <1%   | > |
|              | 3    |                                                                                                    | ET.            | 2     | link.springer.com                          | <1%   |   |
|              | 4    | Abstract                                                                                           | -              | 2     | Internet Source                            | - 170 |   |
|              | 5    | The qPCR method requires an oligonucleotide pair to prime the amplification process.               |                | 3     | www.bio-rad.com                            | <1%   | ) |
|              | 6    | With the variety of aPCR reagent and primer options available, in silico and laboratory            | (FR)           |       |                                            |       |   |
|              | 7    | experimental validation approach was needed to validate the most suitable primer for prior use.    |                | 4     | Internet Source                            | <1%   |   |
|              | 8    | This article aims to provide in silico analysis of actin alpha-2 smooth muscle (Acta2), fibroblast | *              | 5     | www.nature.com                             | <1%   | 2 |
|              | 9    | activation protein (Fap), hypoxanthine phosphoribosyltransferase-1 (Hprt1), platelet-derived       | (i)            | 0     | Internet Source                            |       |   |
|              | 10   | growth factor subunit B (Pdgfb), phosphoinositide-3-kinase regulatory subunit-1 (Pik3r1), and      |                | 6     | iubmb.onlinelibrary.wil<br>Internet Source | <1%   | ) |
|              | 11   | vascular cell adhesion molecule-1 (Vcam1) qPCR primer with qPCR and electrophoresis                |                | _     | A L Desere D Deslavia                      | 10.   |   |
| age: 1 of 34 |      | Word Count: 7488 Text-Only Report                                                                  | High Resolut   | ion ( | 0n ) Q                                     |       | 0 |

## Pilih "Current View"

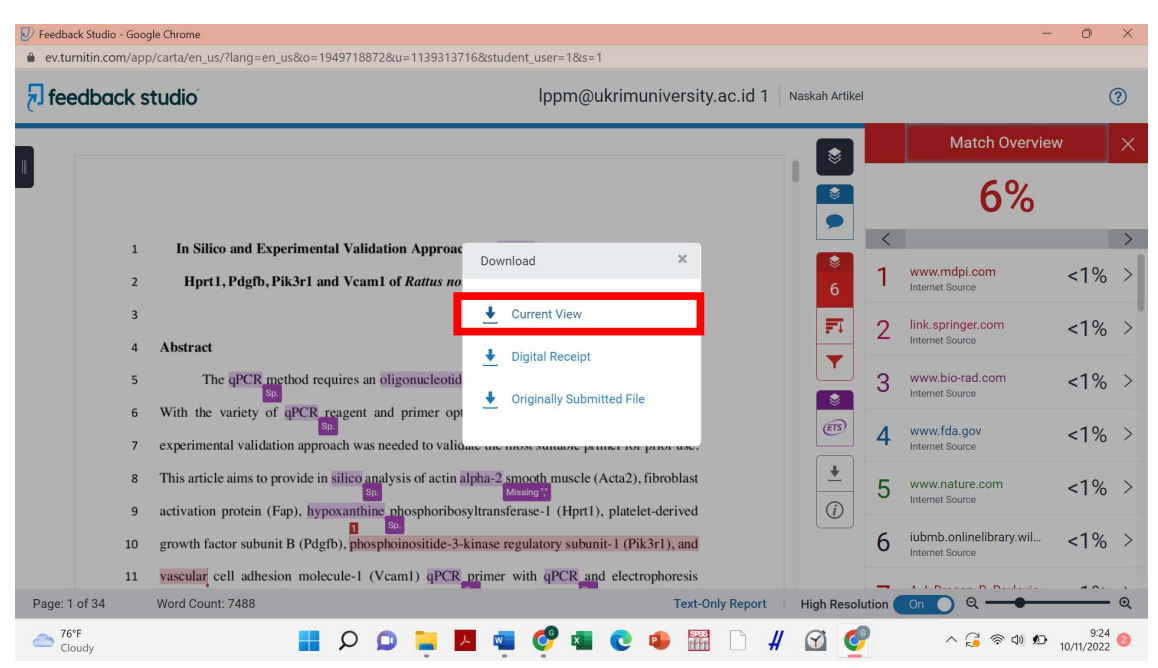

Buka File yang telah diunduh. Hasil Pemeriksaan Indeks Similaritas ditampilkan pada bagian akhir file, setelah halaman naskah yang diperiksa. Tampilan hasil pemeriksaan adalah sebagai berikut:

| S Naskah Artikel.pdf × +                                     |                                                                                                    | ~ - ō X                |
|--------------------------------------------------------------|----------------------------------------------------------------------------------------------------|------------------------|
| $\leftrightarrow$ $\rightarrow$ C (i) File   C:/Users/ACER/D | ownloads/Naskah%20Artikel.pdf                                                                                                    | ९ 🖻 🖈 🗖 🌀 🗄            |
| ≡ Naskah Artikel.pdf                                         | 36 / 63   - 93% +   💽 🕎                                                                                                    | ± ē :                  |
|                                                              | Naskah Artikel         DRGINALITY REPORT         6%       4%         5/MILARITY INDEX       4%         INTERNET SOURCES       PUBLICATIONS         PRMMARY SOURCES       1%         1       WWW.mdpi.com<br>Internet Source       <1%         2       link.springer.com<br>Internet Source       <1%         3       WWW.bio-rad.com       <1% |                        |
| 76°F<br>Cloudy                                               | 4         www.fda.gov<br>Internet Source         <1%           ■         Q         >         <          <                                                                                                    | へ 🔓 奈 印 町 10/11/2022 🥑 |

| feedba      | ck s                  | tudio lppm@ukrimuniversity.ac.id 1                                                                                                    | Naskah Artikel                                                                                                    |                                                                                                    | ? |
|-------------|-----------------------|----------------------------------------------------------------------------------------------------|----------------------------------------------------------------------------------------------------|----------------------------------------------------------------------------------------------------|---|
|             | 1<br>2<br>3<br>4      | In Silico and Experimental Validation Approach for qPCR Primers for Acta2, Fap,<br>Mprt1, Pdgfb, Pik3r1 and Vcam1 of <i>Rattus norvegicus</i> Gene Expression Analyses<br>Abstract                                                                                                    | <ul> <li>Image: Second second sec</li></ul> | Filters and Settings<br>Filters<br>Exclude Quotes<br>Exclude Bibliography<br>Exclude sources that are less than: |   |
|             | 5<br>6<br>7<br>8<br>9 | The qPCR method requires an oligonucleotide pair to prime the amplification process.<br>With the variety of qPCR reagent and primer options available, in silico and laboratory<br>experimental validation approach was needed to validate the most suitable primer for prior use.<br>This article aims to provide in silico analysis of actin alpha-2 smooth muscle (Acta2), fibroblast<br>activation protein (Fap), hypoxanthine phosphoribosyltransferase-1 (Hprt1), platelet-derived |                                                                                                    | Optional Settings<br>Multi-Color Highlighting                                                                    | C |
| ge: 1 of 34 | 10<br>11              | growth factor subunit B (Pdgfb), phosphoinositide-3-kinase regulatory subunit-1 (Pik3r1), and vascular cell adhesion molecule-1 (Vcam1) <u>qPCR primer</u> with <u>qPCR and</u> electrophoresis Word Count: 7488 Text-Only Report                                                                                                    | High Resolu                                                                                                    | Apply Changes                                                                                                    |   |

Pengunduhan laporan plagiat juga dapat diakses melalui pilihan "text-only report"

Tampilan laporan pemeriksaan akan ditampilkan sebagai berikut. Untuk mencetak laporan pemeriksaan plagiasi, dapat memilih pilihan "Print".

| D Turnitin - Originality Report - Na × +                                                                                                    |                   | V        | - | (      | 5             | × |
|----------------------------------------------------------------------------------------------------|-------------------|----------|---|--------|---------------|---|
| ← → C  in turnitin.com/newreport_classic.asp?lang=en_us&oid=1949718872&ft=1&bypass_cv=1                                                                                                    | Q                 | È        | ☆ |        | G             | : |
| Document Viewer Turnitin Originality Report Processed on: 09-1490-2022 19:38 CST 10: 1949718872 Word Count: 7468 Submitted: 1 Naskah Artikel By lppm@ukrimuniversity.ac.id 1 Similarity Index 21% Similarity Index 21%                                                                                                    | 19%<br>17%<br>14% |          |   |        |               |   |
| exclude quoted       exclude bibliography       exclude small matches       mode:       quickview (classic) report       print       download         1% match (student papers from 09-3an-2021)       Submitted to Oxford Brookes University on 2021-01-09       1%       mode:       print       download         1% match (Internet from 29-Oct-2020)       https://investigacion.uniroja.es/documentos/Scf1208d2999525b985cfe76       1       https://investigacion.uniroja.es/documentos/Scf1208d2999525b985cfe76         1% match (Internet from 24-Oce-2021)       https://investigacion.uniroja.es/documentos/Scf1208d2999525b985cfe76       1         1% match (Internet from 24-Oce-2021)       https://investigacion.uniroja.es/documentos/Scf1208d2999525b985cfe76       1         1% match (unternet from 24-Oce-2021)       https://investigacion.uniroja.es/documentos/Scf1208d2999525b985cfe76       1         1% match (unternet from 24-Oce-2021)       https://investigacion.uniroja.es/documentos/Scf1208d299952b985cfe76       1         1% match (unternet from 24-Oce-2021)       https://investigacion.uniroja.es/documentos/Scf1208d29952b985cfe76       1         1% match (unternet from 24-Oce-2021)       https://investigacion.uniroja.es/documentos/scg1200671a.pdf/overethetersecologitons.pdf         https://investigacion.uniroja.es/documentos/scg1200671a.pdf/overethetersecologitons.pdf       provide scg1200671a.pdf/overethetersecologitons.pdf | expressio         | on-of-   |   |        |               |   |
| <1% match (Internet from 24-Oct-2022)<br>https://www.frontiersin.org/articles/10.3389/fbiee.2022.837638/full<br><1% match (Internet from 22-Jun-2022)<br>https://www.frontiersin.org/articles/10.3389/fcell.2022.925971/full<br><1% match (Internet from 24-Aug-2022)<br>https://www.frontiersin.org/articles/10.3389/fmlcb.2022.836193/full                                                                                                    |                   |          |   |        |               |   |
| <1% match (Internet from 25-Oct-2022)<br>https://www.mdpi.com/2076-2607/9/11/2232<br><1% match (Internet from 25-Oct-2022)                                                                                                    |                   |          |   |        |               | + |
| 🗢 76°F 📑 🔎 📮 📮 🦉 🖬 🕑 🕊 🚱 🚰 🔮                                                                                                    | G 🖗               | )<br>(1) | ø | 10/11, | 9:35<br>/2022 | 0 |

## DAFTAR PUSTAKA

- Peraturan Menteri Pendidikan Nasional Republik Indonesia Nomor 17 Tahun 2010 tentang Pencegahan dan Penanggulangan Plagiat di Perguruan Tinggi.
- Peraturan Menteri Pendidikan, Kebudayaan, Riset dan Teknologi Nomor 39 Tahun 2021 tentang Integritas Akademik.
- Turnitin. 2021. Understanding the Turnitin Similarity Report. Diakses pada 10 November 2022 dari <u>https://help.turnitin.com/Resources/PDF/understanding\_the\_turnitin\_similarity\_report-a\_student\_guide.pdf</u>